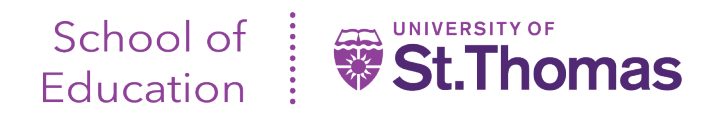

# Field Experience II - Tk20 Guide for Cooperating Teachers

Once the evaluations become available, cooperating teachers are sent an email from <u>noreply@tk20.com</u> with a secure link for accessing the evaluations. An example of this email is below. Be aware that school and district email filters sometimes prevent delivery of this email.

From: "noreply@tk20.com<mailto:noreply@tk20.com>" <noreply@tk20.com<mailto:noreply@tk20.com>> Date: Wednesday, October 9, 2019 at 2:19 PM To: [Cooperating Teacher Email Address] Subject: Field Assessment: for [Teacher Candidate]

Dear [Cooperating Teacher],

You have been assigned to supervise and evaluate [Teacher Candidate] at [Site]. Please click the link below or copy and paste the URL into your browser to complete and submit assessments associated with this placement.

[URL Listed Here]

If the link does not work, please copy and paste the following address into your browser.

[URL Listed Here]

Thank you for your commitment and contributions to developing future educators. You are a part of the University of St. Thomas team and we could not do this without you.

Warning: In order to prevent data inconsistencies, please make sure that you only assess one student at a time and do not open assessments or navigate the system in multiple browser windows or tabs.

Make sure to save this email. You will be able to access the associated assessments from the link provided.

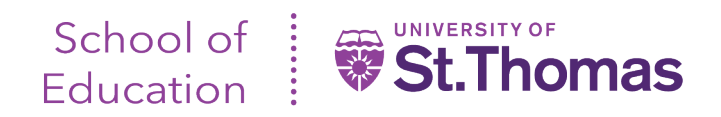

# Access Tk20 via the link in the email:

| Field Experience → Field Experience → Assessments       Help Desk       Request S         Field DevEntience → Field Experience → Assessments       Previous Field Experience Assessments       Previous Field Experience Assessments       Previous Fie | Tk20° by Wetermark-   | mas                               |                      |                                    |                             |                               |            |                                               | 🗣 🌾 👤 ны                 |
|----------------------------------------------------------------------------------------------------|-----------------------|-----------------------------------|----------------------|------------------------------------|-----------------------------|-------------------------------|------------|-----------------------------------------------|--------------------------|
| Sector Field Experience       Sector Field Experience Assessments       Previous Field Experience Assessments       Sector Field Experience Assessments       Sector Field Experience Assessments         Student A       Name IV       Term IV       Course Number IV       Section Title IV       Instructor       Sent By       Status         Field Experience       Spring 2021       EDUC 332       Field Experience Assessments       Previous Field Experience Office       Open For Editing                                                                                                    |                       | Field Experience > Field Experier | nce > Assessments    |                                    |                             |                               |            |                                               | Help Desk Request Suppor |
| Student ▲       Name ♥       Term ♥       Course Number ♥       Section Title ♥       Instructor       Sent By       Status         Field Experience       Spring 2021       EDUC 332       Field Exp II: Lrng & Totg       Field Experience office, Open For Editing       Open For Editing                                                                                                    | IELD EXPERIENCE >     | ASSESSMENTS                       |                      |                                    |                             |                               |            |                                               |                          |
| Field Experience Spring 2021 EDUC 332 Field Exp II: Lrng & Tchg Field Experience Office, Open For Editing                                                                                                    | My Field Experience > | Current Field Experience          | e Assessments Previo | us Field Experience Asse<br>Term ⊽ | essments<br>Course Number ⊽ | Section Title $\triangledown$ | Instructor | Sent By                                       | Status                   |
|                                                                                                    |                       | *                                 | Field Experience     | Spring 2021                        | EDUC 332                    | Field Exp II: Lrng & Tchg     |            | Field Experience Office,<br>Teacher Education | Open For Editing         |

Click on the student name to access evaluation(s).

### **IMPORTANT NOTES:**

- The right side of the split screen lists the evaluations you need to complete\*
- Please note that the green 'Submit' button is to be used only after completing the 'Field Experience II Cooperating Teacher Evaluation of Teacher Candidate'.
- Please do not attempt to use different browsers at the same time while accessing or completing this evaluation, and don't use the browser back button. This is also indicated in red text on the below screen as well as within each evaluation.

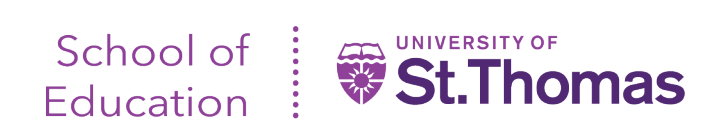

| 🔮 Staff OneStThomas Home 🛛 x 🔮 ITS - Login to Enterprise System: x 🎦 Tk20 by Watermark   Field Exper x +                                                                                                    |                                                                                                    |                                                                                                    | - 0                           |  |  |
|----------------------------------------------------------------------------------------------------|----------------------------------------------------------------------------------------------------|----------------------------------------------------------------------------------------------------|-------------------------------|--|--|
| → C 🖞 https://stthomas.tk20.com/campustoolshighered/k12_placement_studentsiassess_body.do?action=showfo                                                                                                    | prms&1d0311ac36d73d6a178804d3af9300f=com.tk                                                                                   | 20.well ier.utils.placement.AssessmentsB 🔍 🏠                                                                                                    | o (= (= );                    |  |  |
|                                                                                                    |                                                                                                    |                                                                                                    |                               |  |  |
|                                                                                                    |                                                                                                    |                                                                                                    | Submit Clo                    |  |  |
| 👼 Print-Friendly Viev                                                                                                    | ·                                                                                                    |                                                                                                    | 🖶 Print-Friendly V            |  |  |
| Field Experience II_202120_033121                                                                                                    | Student: La support and                                                                                                    | +                                                                                                    |                               |  |  |
|                                                                                                    | Reminder: Do not complete assessments using                                                                                   | multiple browser windows or tabs or the browser back butto                                                                                                    | on to navigate as these actio |  |  |
| le:                                                                                                    | may cause data inconsistencies. Complete asse                                                                                 | issments and navigate the system with only one browser win                                                                                                    | idow.                         |  |  |
| ld Experience II_202120_033121                                                                                                    | Field Experience Forms         Due Date(s)         Feedback                                                                   |                                                                                                    |                               |  |  |
| szintion                                                                                                    |                                                                                                    |                                                                                                    |                               |  |  |
| serification is completed by the connection teacher university supervises for the and teacher conditate during the conditate's                                                                                                    | FIELD EXPERIENCE FORMS                                                                                                    |                                                                                                    |                               |  |  |
| s set of evaluations is completed by the cooperating teacher, university supervisor, facuity, and teacher candidate during the candidate s<br>cond field experience.                                                                   |                                                                                                    | Description                                                                                                    | Last Hadata                   |  |  |
|                                                                                                    | Field Experience Form                                                                                                    | Description                                                                                                    | Last update                   |  |  |
|                                                                                                    | Field Experience Form                                                                                                    |                                                                                                    | Last Opdate                   |  |  |
| e Date(s):                                                                                                    | Field Experience Form     Field Experience II - Cooperating Teacher     Evaluation of Teacher Condidate                       | The Candidate is required to plan and teach a 20 - 30                                                                                                    | Last Opdate                   |  |  |
| • Date(s):<br>21/2021 11:55 PM                                                                                                    | Field Experience Form           Y         Field Experience II - Cooperating Teacher           Evaluation of Teacher Candidate | The Candidate is required to plan and teach a 20 - 30<br>minute learning activity with students (either whole class or<br>a small group). This activity should be part of a co-taught                                                                                                    |                               |  |  |
| e Date(s):<br>21/2021 11:55 PM                                                                                                    | Field Experience II - Cooperating Teacher Evaluation of Teacher Candidate                                                     | The Candidate is required to plan and teach a 20 - 30<br>minute learning activity with students (either whole class or<br>a small group). This activity should be part of a co-taught<br>lesson, developed with assistance from the Cooperating                                                                                                    | Last Opdate                   |  |  |
| e Date(s):<br>21/2021 11:55 PM<br>mission Option(s):<br>dents are allowed to submit after the due date.                                                                                                    | Field Experience II - Cooperating Teacher<br>Evaluation of Teacher Candidate                                                  | The Candidate is required to plan and teach a 20 - 30<br>minute learning activity with students (either whole class or<br>a small group). This activity should be part of a co-taught<br>lesson, developed with assistance from the Cooperating<br>Teacher and should support the lesson or unit being                                                                                                    | Last update                   |  |  |
| e Date(s):<br>21/2021 11:55 PM<br>comission Option(s):<br>dents are allowed to submit after the due date.<br>dents are allowed to submit after rassessment has been submitted.                                                         | Field Experience II - Cooperating Teacher<br>Evaluation of Teacher Candidate                                                  | The Candidate is required to plan and teach a 20 - 30<br>minute learning activity with students (either whole class or<br>a small group). This activity should be part of a co-taught<br>lesson, developed with assistance from the Cooperating<br>Teacher and should support the lesson or unit being<br>taught. The learning activity will be observed by a UST                                                                                                    | Last update                   |  |  |
| e Date(s):<br>21/2021 11:55 PM<br>omission Option(s):<br>dents are allowed to submit after the due date.<br>dents are allowed to submit after assessment has been submitted.<br>jitional Attachments are allowed.                      | Field Experience II - Cooperating Teacher<br>Evaluation of Teacher Candidate                                                  | The Candidate is required to plan and teach a 20 - 30<br>minute learning activity with students (either whole class or<br>a small group). This activity should be part of a co-taught<br>lesson, developed with assistance from the Cooperating<br>Teacher and should support the lesson or unit being<br>taught. The learning activity will be observed by a UST<br>Supervisor and a follow-up discussion and PDI (Professional                                                                                                    | Last Opdate                   |  |  |
| e Date(s):<br>21/2021 11:55 PM<br>omission Option(s):<br>dents are allowed to submit after the due date.<br>dents are allowed to submit after assessment has been submitted.<br>jitional Attachments are allowed.                      | Field Experience II - Cooperating Teacher Evaluation of Teacher Candidate                                                     | The Candidate is required to plan and teach a 20 - 30<br>minute learning activity with students (either whole class or<br>a small group). This activity should be part of a co-taught<br>lesson, developed with assistance from the Cooperating<br>Teacher and should support the lesson or unit being<br>taught. The learning activity will be observed by a UST<br>Supervisor and a follow-up discussion and PDI (Professional<br>Development Interview) will be conducted. A written lesson                                                                                                    | Lasc Update                   |  |  |
| e Date(s):<br>21/2021 11:55 PM<br>mission Option(s):<br>dents are allowed to submit after the due date.<br>dents are allowed to submit after assessment has been submitted.<br>ditional Attachments are allowed.                       | Field Experience II - Cooperating Teacher<br>Evaluation of Teacher Candidate                                                  | The Candidate is required to plan and teach a 20 - 30<br>minute learning activity with students (either whole class or<br>a small group). This activity should be part of a co-taught<br>lesson, developed with assistance from the Cooperating<br>Teacher and should support the lesson or unit being<br>taught. The learning activity will be observed by a UST<br>Supervisor and a follow-up discussion and PDI (Professional<br>Development Interview) will be conducted. A written lesson<br>plan, using the UST lesson plan format, is required, and                                                                                                    | Last Update                   |  |  |
| e Date(s):<br>21/2021 11:55 PM<br>bmission Option(s):<br>dents are allowed to submit after the due date.<br>dents are allowed to submit after assessment has been submitted.<br>ditional Attachments are allowed.<br>Site Information  | Field Experience II - Cooperating Teacher<br>Evaluation of Teacher Candidate                                                  | The Candidate is required to plan and teach a 20 - 30<br>minute learning activity with students (either whole class or<br>a small group). This activity should be part of a co-taught<br>lesson, developed with assistance from the Cooperating<br>Teacher and should support the lesson or unit being<br>taught. The learning activity will be observed by a UST<br>Supervisor and a follow-up discussion and PDI (Professional<br>Development Interview) will be conducted. A written lesson<br>plan, using the UST lesson plan format, is required, and<br>must identify how the learning activity fits within the overall                                                               | Last Opdate                   |  |  |
| e Date(s):<br>'21/2021 11:55 PM<br>bmission Option(s):<br>dents are allowed to submit after the due date.<br>dents are allowed to submit after assessment has been submitted.<br>ditional Attachments are allowed.<br>Site Information | Field Experience II - Cooperating Teacher<br>Evaluation of Teacher Candidate                                                  | The Candidate is required to plan and teach a 20 - 30<br>minute learning activity with students (either whole class or<br>a small group). This activity should be part of a co-taught<br>lesson, developed with assistance from the Cooperating<br>Teacher and should support the lesson or unit being<br>taught. The learning activity will be observed by a UST<br>Supervisor and a follow-up discussion and PDI (Professional<br>Development Interview) will be conducted. A written lesson<br>plan, using the UST lesson plan format, is required, and<br>must identify how the learning activity fits within the overall<br>lesson. The lesson plan must be provided to the Supervisor | Last update                   |  |  |

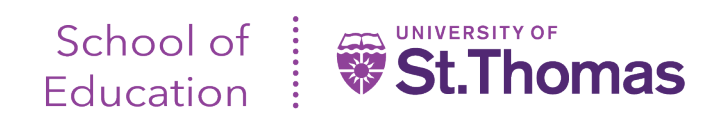

To complete an evaluation, click on the name of 'Field Experience II – Cooperating Teacher Evaluation of Teacher Candidate'. Once you have clicked on the name of the form, the right-hand screen split will show the evaluation, similar to what is shown below.

|                                                                                                    |                                                                                             |                                                                                            |                                                                             |                                                                                                    | Submit                                    | Close     |
|----------------------------------------------------------------------------------------------------|---------------------------------------------------------------------------------------------|--------------------------------------------------------------------------------------------|-----------------------------------------------------------------------------|----------------------------------------------------------------------------------------------------|-------------------------------------------|-----------|
|                                                                                                    |                                                                                             |                                                                                            |                                                                             |                                                                                                    | 🖶 Print-Frie                              | ndly View |
| tudent: Signatur and the                                                                                             |                                                                                             |                                                                                            |                                                                             |                                                                                                    |                                           | ·         |
| eminder: Do not complete as:<br>nay cause data inconsistencie                                                        | sessments using multipl<br>s. Complete assessment                                           | e browser wind<br>s and navigate t                                                         | ows or tabs or t<br>the system with                                         | he browser back b<br>only one browser                                                                                                    | outton to navigate as these<br>window.    | e actions |
| BACK                                                                                                    |                                                                                             |                                                                                            |                                                                             |                                                                                                    |                                           |           |
| ield Experience II - Cooperatir                                                                                      | ng Teacher Evaluation of                                                                    | Teacher Candid                                                                             | late                                                                        |                                                                                                    |                                           |           |
| sing the below rating scale, p<br>ctivity Domains and Professio                                                      | lease observe and evalu<br>onal Behaviors. If a doma                                        | ate the teacher<br>ain component i                                                         | candidate by c<br>is not observed                                           | hoosing the appro<br>, please check the                                                                                                    | priate rating within the Le<br>box 'N/A'. | arning    |
| Requires Attention (1) The Car                                                                                       | ndidate needs significant v                                                                 | work in this area                                                                          | before they are                                                             | ready to work in cla                                                                                                    | ssrooms.                                  |           |
| <ul> <li>Developing (2) The Candidate</li> <li>Proficient (3) The Candidate d</li> </ul>                             | 's interactions were at a sa<br>lemonstrated independen                                     | t thinking/actions                                                                         | or a beginning ei<br>s identifying thei                                     | oucator.<br>r readiness to teach                                                                                                    | L.                                        |           |
| Exemplary (4) The Candidate                                                                                          | displayed the advanced pr                                                                   | ractices and instr                                                                         | uctional decisior                                                           | ns of a highly accom                                                                                                    | plished beginner.                         |           |
| Note: The following Minnesota                                                                                        | Standards of Effective P                                                                    | Practice are asse                                                                          | essed in this eva                                                           | aluation above: Stu                                                                                                    | ident Learning - 2A, 2B; Di               | verse     |
| EARNING ACTIVITY OBSEF                                                                                               | RVATION                                                                                     |                                                                                            | - 5A, 5D, 5L, 5A,                                                           | communication                                                                                                    | on, oj                                    |           |
|                                                                                                    |                                                                                             |                                                                                            |                                                                             |                                                                                                    |                                           |           |
| Planning and Preparation*                                                                                            |                                                                                             |                                                                                            |                                                                             |                                                                                                    |                                           |           |
| Planning and Preparation*                                                                                            | Requires Attention                                                                          | Developing                                                                                 | Proficient                                                                  | Exemplary                                                                                                    | Score                                     |           |
| Planning and Preparation* Planning and Preparation NA                                                                | Requires Attention                                                                          | Developing                                                                                 | Proficient                                                                  | Exemplary                                                                                                    | Score<br>Score                            |           |
| Planning and Preparation* Planning and Preparation NA                                                                | Requires Attention                                                                          | Developing                                                                                 | Proficient                                                                  | Exemplary                                                                                                    | Score Score                               |           |
| Planning and Preparation* Planning and Preparation NA                                                                | Requires Attention                                                                          | Developing                                                                                 | Proficient                                                                  | Exemplary       •     4       •     4       •     Rubric Score:       Rubric Mean:                                                                                                    | Score Score                               |           |
| lanning and Preparation* Planning and Preparation NA                                                                 | Requires Attention                                                                          | Developing       O     2                                                                   | Proficient                                                                  | Exemplary       •     4       •     •       Rubric Score:     Rubric Mean:                                                                                                    | Score                                     |           |
| Planning and Preparation* Planning and Preparation NA Planning and Preparation - Ple                                 | Requires Attention          1         ase provide comments t                                | Developing                                                                                 | Proficient       3       strengths or ol                                    | Exemplary       4       Rubric Score:       Rubric Mean:                                                                                                    | Score<br>Score                            | he given  |
| Planning and Preparation* Planning and Preparation NA Planning and Preparation - Ple ratings. If you do not have any | Requires Attention                                                                          | Developing                                                                                 | Proficient           3           strengths or ol           type "N/A" in th | Exemplary       4       Rubric Score:       Rubric Mean:   Opportunities for imnis box.                                                                                                    | Score<br>Score                            | he given  |
| Planning and Preparation* Planning and Preparation NA Planning and Preparation - Ple ratings. If you do not have any | Requires Attention          1         ase provide comments t         comments or have rated | Developing           O         2           o         communicate           d "N/A", please | Proficient<br>3<br>strengths or of type "N/A" in th                         | Exemplary          4         Rubric Score:         Rubric Mean:         opportunities for immis box.                                                                                                    | Score<br>Score                            | he given  |
| Planning and Preparation* Planning and Preparation NA Planning and Preparation - Ple ratings. If you do not have any | Requires Attention                                                                          | Developing                                                                                 | Proficient                                                                  | Exemplary          4         Rubric Score:         Rubric Mean:         opportunities for immis box.                                                                                                    | Score<br>Score                            | he given  |
| Planning and Preparation* Planning and Preparation NA Planning and Preparation - Ple ratings. If you do not have any | Requires Attention                                                                          | Developing           2           o communicate           d "N/A", please to                | Proficient<br>3<br>strengths or of type "N/A" in th                         | Exemplary       4       Rubric Score:       Rubric Mean:   Opportunities for implicit box.                                                                                                    | Score<br>Score                            | he given  |
| Planning and Preparation* Planning and Preparation NA Planning and Preparation - Ple ratings. If you do not have any | Requires Attention                                                                          | Developing                                                                                 | Proficient<br>3<br>strengths or of type "N/A" in th                         | Exemplary       •     4       •     4       Rubric Score:     Rubric Mean:   Opportunities for immis box.                                                                                                    | Score                                     | he given  |
| Planning and Preparation* Planning and Preparation NA Planning and Preparation - Ple ratings. If you do not have any | Requires Attention                                                                          | Developing                                                                                 | Proficient                                                                  | Exemplary       •     4       •     •       •     •       •     •       •     •       •     •       •     •       •     •       •     •       •     •       •     •       •     •       •     •       •     •       •     •       •     •       •     •       •     •       •     •       •     •       •     •       •     •       •     •       •     •       •     •       •     •       •     •       •     •       •     •       •     •       •     •       •     •       •     •       •     •       •     •       •     •       •     •       •     •       •     •       •     •       •     •       •     •       •     •       •     •       •     • | Score<br>Score                            | he given  |

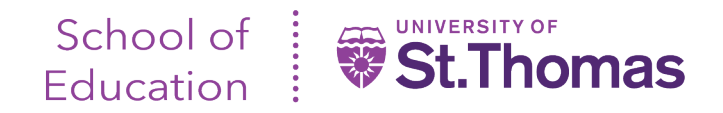

Follow the form instructions, using the scroll bar (indicated by the arrow above) to ensure all questions, prompts and criterion have been answered.

# **IMPORTANT NOTE:**

- If you would like to save your current entries, need to pause your entries, or have completed your entries, scroll all the way to the bottom of the screen.
- Clicking 'Save' will save your current entries and you will remain in the evaluation form.
- Clicking 'Save and Close' will bring you back to the list of evaluations you need to complete.

|                                                                                                    | Submit Close                               |
|----------------------------------------------------------------------------------------------------|--------------------------------------------|
|                                                                                                    | Rubric<br>Score:                           |
|                                                                                                    | Rubric<br>Mean:                            |
| Professional Behaviors - Please provide comments to communicate strengths or opportunities for i<br>ratings. If you do not have any comments or have rated "N/A" for all choices, please type "N/A" in t | mprovement that support the given his box. |
|                                                                                                    |                                            |
|                                                                                                    |                                            |
|                                                                                                    |                                            |
|                                                                                                    |                                            |
| GRADE                                                                                                    |                                            |
| Total Score:                                                                                                    |                                            |
| Total Mean:                                                                                                    |                                            |
| Grade:                                                                                                    |                                            |
|                                                                                                    |                                            |
|                                                                                                    | Save & Close Save                          |

### **IMPORTANT NOTE:**

- If you need to pause evaluation entries, click on 'Close' at the top of the right-hand screen split. This will take you to the initial screen where the teacher candidate name is listed.
- When ready to submit all evaluations, click on 'Submit' at the top of the right-hand screen split.

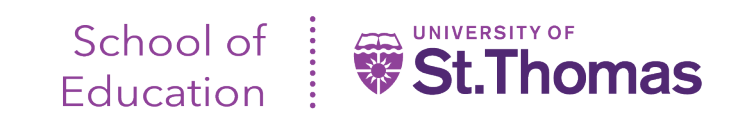

|                                                                                                    |                                      |                                  | Rubric<br>Score:         |       |  |
|----------------------------------------------------------------------------------------------------|--------------------------------------|----------------------------------|--------------------------|-------|--|
|                                                                                                    |                                      |                                  | Rubric                   |       |  |
|                                                                                                    |                                      |                                  | Mean:                    |       |  |
| Professional Behaviors - Please provide c                                                                                                    | comments to communicate strengt      | hs or opportunities for improve  | ement that support the g | jiven |  |
| ratings. If you do not have any comment:                                                                                                    | s or have rated "N/A" for all choice | s, please type "N/A" in this box |                          |       |  |
|                                                                                                    |                                      |                                  |                          |       |  |
|                                                                                                    |                                      |                                  |                          |       |  |
|                                                                                                    |                                      |                                  |                          |       |  |
|                                                                                                    |                                      |                                  |                          |       |  |
|                                                                                                    |                                      |                                  |                          |       |  |
|                                                                                                    |                                      |                                  |                          |       |  |
|                                                                                                    |                                      |                                  |                          |       |  |
| CRADE                                                                                                    |                                      |                                  |                          | _     |  |
| GRADE                                                                                                    |                                      |                                  |                          |       |  |
| 0                                                                                                    |                                      |                                  |                          |       |  |
|                                                                                                    |                                      |                                  |                          | _     |  |
| Total Mean:                                                                                                    |                                      |                                  |                          |       |  |
|                                                                                                    |                                      |                                  |                          |       |  |
| Constant and the second second s |                                      |                                  |                          |       |  |
| Grade:                                                                                                    |                                      |                                  |                          |       |  |
| Grade:                                                                                                    |                                      |                                  |                          |       |  |

Should you have any technical problems or questions, contact the School of Education Tk20 Unit Administrator at <u>soedtk20@stthomas.edu</u> or 651-962-4441.